## Intro til Solibri Model Checker

Kjeld Svidt

#### 📌 Solibri Model Checker - Fjordglimt

File Checking Settings Window Help

### Model Checking Presentation

| Rule Set       P       P<                                                                                                    | 🔂 Checking                                                                                                    | 🗁 Ad                   | d 🤇          | Che    | ck 🌡  | Rep              | ort   |        | 1 🛛       | 🛱 3D |  |  |
|----------------------------------------------------------------------------------------------------|----------------------------------------------------------------------------------------------------|------------------------|--------------|--------|-------|------------------|-------|--------|-----------|------|--|--|
| Space Checking     Super Checking     Super Properties     Space Violation     Super Properties     Super Properties     Superend     Super Properis     Super Properis     Super Properis     Su     | Rule Set                                                                                                    | P                      |              | ۵      | ۵     | ۵                | X     | ~      |           |      |  |  |
| S The Model Should Have Spaces     S Space Properties     S Space Validation     S Space Validation     S Spa     |                                                                                                    |                        |              |        |       |                  |       |        |           |      |  |  |
| Back Walk Are Sandw - 420-150/200/70 and Bask Walk Are Sandw - 420-150/200     Walk .23     Sandw - 20-150/200/70 and Bask Walk Are Sandw - 420-150/200     Walk .23     Sandw - 20-150/200/70 and Bask Walk Are Sandw - 420-150/200     Walk .23     Sandw - 20-150/200/70 and Bask Walk Are Sandw - 420-150/200     Walk .23     Sandw - 420-150/200/70 and Bask Walk Are Sandw - 420-150/200     Walk .25     Sandw - 420-150/200/70 and Bask Walk Are Sandw - 420-150/200     Walk .25     Sandw - 420-150/200/70 and Bask Walk Are Sandw - 420-150/200     Walk .25     Sandw - 420-150/200/70 and Bask Walk Are Sandw - 420-150/200     Walk .25     Sandw - 420-150/200/70 and Bask Walk Are Sandw - 420-150/200     Walk .25     Sandw - 420-150/200/70 and Bask Walk Are Sandw - 420-150/200     Walk .25     Sandw - 420-150/200/70 and Bask Walk Are Sandw - 420-150/200     Walk .25     Sandw - 420-150/200/70 and Bask Walk Are Sandw - 420-150/200     Walk .25     Sandw - 420-150/200/70 and Bask Walk Are Sandw - 420-150/200     Walk .25     Sandw - 420-150/200/70 and Bask Walk Are Sandw - 420-150/200     Walk .25     Walk Are E Sandw - 420-150/200/70 and Bask Walk Are Sandw - 420-150/200     Walk .25     Walk .25     Sandw - 420-150/200/70 and Bask Walk Are Sandw - 420-150/200     Walk .25     Walk Are E Sandw - 420-150/200/70 and Bask Walk Are Sandw - 420-150/200     Walk .25     Walk .25     Sandw - 420-150/200/70 and Bask Walk Are Sandw - 420-150/200     Walk .25     Walk .25     Walk .25     Walk .25     Walk .25     Walk .25     Sandw - 420-150/200/70 and Bask Walk Are Sandw - 420-150/200     Walk .25     Walk .25     Walk .     | The Model Should Have Spaces                                                                                                    |                        | m            |        |       |                  |       | OK     |           |      |  |  |
| S Space Validation     S Space Circup Analysis     Intersection Checking     Soft Star - Star Kind of Components     S Star - Star Intersections     S Star - Star Intersections     S Star - Star - Star Intersections     S Star - Star - Star Intersections     S Star - Star - Star      | Space Properties                                                                                                    |                        | _            |        | ۵     |                  |       |        |           |      |  |  |
| Deprese Group Analysis     Intersection Checking     Intersection Some Kind of Components     Sub- Stab Intersections     Sub- Stab Intersections     Sub- Stab Inter     | § Space Validation                                                                                                    |                        |              | ٨      |       |                  |       |        |           |      |  |  |
| Thersection Checking Thersection Checking Supervised intersections Supervised intersections Su                                                                                                    | Space Group Analysis                                                                                                    |                        |              | ۵      |       |                  |       |        |           |      |  |  |
| Intersections       Intersections         Sub       Stab       Stab         Sub       Stab       Stab         Sub       Stab       Stab         Sub       Stab       Stab         Sub       Stab       Stab         Sub       Stab       Stab         Sub       Stab       Stab         Sub       Stab       Stab         Sub       Stab       Stab         Sub       Stab       Stab         Stab       Stab       Stab         Supended Celling - Supended Celling Intersections       Stab         Supended Celling - Supended Celling Intersections       Stab         Stab       Stab       Stab         Stab       Stab       Stab         Stab       Stab       Stab         Stab       Stab       Stab         Stab       Stab       Stab         Stab       Stab       Stab         Stab       Stab       Stab         Stab       Stab       Stab         Stab       Stab       Stab         Stab       Stab       Stab         Stab       Stab       Stab         St                                                                                                    | Intersection Checking                                                                                                    |                        |              |        |       |                  |       |        |           |      |  |  |
| S Wall - Wall Intersections       Image: Stable Stable Intersections         S Stable Stable Intersections       Image: Stable Stable Intersections         S Door - Door Intersections       Image: Stable Intersections         S Door - Door Intersections       Image: Stable Intersections         S Supended Celling - Suspended Celling Intersections       Image: Stable Intersections         S Suspended Celling - Suspended Celling Intersections       Image: Stable Intersections         S Railing - Railing Intersections       Image: Stable Intersections         S Railing - Railing Intersections       Image: Stable Intersections         S Railing - Railing Intersections       Image: Stable Intersecting Components [0/7]         Image: Stable Intersecting Components [0/7]       Image: Stable - Stable - Zao (Basic Wall:A-E-Sandw-420-150/200/70 and Basic Wall:A-E-Sandw-420-150/200/70         Image: Stable - Zao (Basic Wall:A-E-Sandw-420-150/200/70 and Basic Wall:A-E-Sandw-420-150/200/70       Image: Wall:A-E-Sandw-420-150/200/70 and Basic Wall:A-E-Sandw-420-150/200/70         Image: Wall: A-E-Sandw-420-150/200/70 and Basic Wall: A-X-Conc-150 [0/1]       Image: Wall: A-E-Sandw-420-150/200/70 and Basic Wall: A-X-Conc-150 [0/1]         Image: Wall: A-E-Sandw-420-150/200/70 and Basic Wall: A-X-Conc-150 [0/1]       Image: Wall: A-E-Sandw-420-150/200/70         Image: Wall: A-E-Sandw-420-150/200/70 and Basic Wall: A-X-Conc-150 [0/1]       Image: Wall: A-E-Sandw-420-150/200/70         Image: Wall: A-E-Sandw-420-150/2                                                                                                    | Intersections - Same Kind of Components                                                                                                    |                        |              |        |       |                  |       |        |           |      |  |  |
| S Slab - Slab Intersections S Roof - Koof Intersections S Roof - Koof Intersections S Column - Column Intersections S Column - Column Intersections S Column - Column Intersections S Door - Door Intersections S Stair - Stair Intersections S Stair - Stair Intersections S Stair - Stair Intersections S Stair - Stair Intersections S Rading - Rading Intersections S Rading - Rading Intersecting Components In Different Floors [0/7] D Info Wall-2:30 Wall-2:30 Wall-2:30 Wall-2:50 Basic Wall-A:E-Sandw-4:20-1:50/200/70 and Basic Wall:A-X-Conc-1:50 [0/1] D Male - Wall-2:30 Wall-0:47 Wall-2:30 Wall-0:47 D Male - Sandw -4:20-1:50/200/70 and Basic Wall:A-X-Conc-1:80 [0/1] D Male - Wall-2:50/200/70 and Basic Wall:A-X-Conc-1:80 [0/1] D Male - Sandw -4:20-1:50/200/70 and Basic Wall:A-X-Conc-1:80 [0/1] D Male - Male - Sandw -4:20-1:50/200/70 and Basic Wall:A-X-Conc-1:80 [0/1] D Male - Sandw -4:20-1:50/200/70 and Basic Wall:A-X-Conc-1:80 [0/1] D Male - Sandw -4:20-1:50/200/70 and Basic Wall:A-X-Conc-1:80 [0/1] D Male - Sandw -4:20-1:50/200/70 and Basic Wall:A-X-Conc-1:80 [0/1] D Male - Sandw -4:20-1:50/200/70:533390 Type Basic Wall:A-I: Constraints P Set_Revit_Tope_Construction P Set_Revit_Tope_Construction P Set_Revit_Tope_Construction P Set_Revit_Tope_Construction P Set_Revit_Tope_Construction P Set_Revit_Tope_Construction P Set_Revit_Tope_Construction P Set_Revit_Tope_Construction P Set_Revit_Tope_Co | 🛛 🛞 Wall - Wall Intersections                                                                                                    | Þ                      |              | 8      |       | 4                |       |        |           |      |  |  |
| S Roof - Roof Intersections S Roof - Roof Intersections S Beam - Intersections S Column - Column Intersections S Stair - Stair Intersections S Stair - Stair Intersections S Stair - Stair Intersections S Supended Celling - Suppended Celling Intersections S Ramp - Ramp Intersections S Ramp - Ramp Intersections Results Results Results Automatic - Immediate Column - Column - Co                                                                                               | § Slab - Slab Intersections                                                                                                    | X                      |              | ٨      |       |                  | Х     |        |           |      |  |  |
| S Beam - Beam Intersections S Column - Column Intersections S Window - Window Intersections S Window - Window Intersections S Window - Window Intersections S Star - Star Intersections S Railing - Railing Intersections S Railing - Railing Intersections S Railing - Railing Intersections S Ramp - Ramp Intersections Results Results Wall.220 Results Wall.230 (Basic Wall:A+E-Sandw-420-150/200/70 and Basic Wall:A+E-Sandw-420-150/200/70 and Basic Wall:A+E-Sandw-420-15                                                                                                    | § Roof - Roof Intersections                                                                                                    |                        |              |        |       |                  |       | OK     |           |      |  |  |
| S Column - Column Intersections S Column - Column Intersections S Window - Window Window Intersections S Star - Star Intersections S Star - Star Intersections S Ramp - Ramp Intersections S Ramp - Ramp Intersections S Ramp - Ramp Intersections S Ramp - Ramp Intersections S Ramp - Ramp Intersections Wallough - Star Intersections S Ramp - Ramp Intersections S Ramp - Ramp - Ramp Intersections S Ramp - Ramp Intersections S Ramp - Ramp Inter                                                                                                    | § Beam - Beam Intersections                                                                                                    | A                      |              | ۵      |       |                  |       |        |           |      |  |  |
| S Door - Door Intersections S Window - Window Intersections S Stair - Stair Intersections S Suspended Ceiling - Suspended Ceiling Intersections S Suspended Ceiling - Suspended Ceiling Intersections S Railing - Raimg Intersections Raimg - Raimg Intersections Results Automatic • Horse Constraints Results Intersecting Components (D/7) B Basic Walk-At-Sandw-420-150/200/70 (D/2) B Basic Walk-At-Sandw-420-150/200/70 and Basic Walk-At-Sconc-150 [D/1] Walk-2.30 (Basic Walk-At-Sandw-420-150/200/70 and Basic Walk-At-Sconc-150 [D/1] Walk-2.30 (Basic Walk-At-Sandw-420-150/200/70 and Basic Walk-At-Sconc-C120 [D/2] B Basic Walk-At-Sandw-420-150/200/70 and Basic Walk-At-Sconc-C120 [D/2] B Basic Walk-At-Sandw-420-150/200/70 and Basic Walk-At-Sconc-C120 [D/2] Walk-2.30 (Basic Walk-At-Sandw-420-150/200/70 and Basic Walk-At-SconcC-120 [D/2] Walk-2.30 Walk-2.30 Walk-3.87 Walk-3.87 Walk-3.87 Walk-4t-Sandw-420-150/200/70 and Basic Walk-At-SconcC-120 [D/2] B Basic Walk-At-Sandw-420-150/200/70 and Basic Walk-At-SconcC-120 [D/2] Walk-3.87 Walk-3.87 Walk-3.87 Walk-4t-Sandw-420-150/200/70 and Basic Walk-At-Sconc-180 [D/1] B Basic Walk-At-Sandw-420-150/200/70 and Basic Walk-At-Sconc-180 [D/1] B Basic Walk-At-Sandw-420-150/200/70 and Basic Walk-At-Sconc-180 [D/1] B Basic Walk-At-Sandw-420-150/200/70 and Basic Walk-At-Sconc-180 [D/1] B Basic Walk-At-Sandw-420-150/200/70 (Sand Basic Walk-At-Sconc-180 [D/1] B Basic Walk-At-Sandw-420-150/200/70.539390 Pyet Rewt, Type, Graphics Pset Rewt, Type, Graphics Pset Rewt, Type, Graphics Pset Rewt, Type, Graphics Pset Rewt, Type, Graphics Pset Rewt, Type, Graphics Pset Rewt, Type, Graphics Pset Rewt, Type, Graphics Pset Rewt, Type, Graphics Pset Rewt, Type, Graphics Pset Rewt, Type, Graphics <                                                                                                    | Scolumn - Column Intersections                                                                                                    | 7                      |              | ۵      |       |                  |       |        |           |      |  |  |
| S Window - Window Intersections       0K         S Star - Stair Intersections       0K         S Supended Celling Suspended Celling Intersections       0         S Ramp - Ramp Intersections       0         Results       0         Results       0         B Basic Walk-A - Sandw - 420 - 150/200/70 and Basic Walk-A - Sonc - 150 [0/1]       0         B Basic Walk-A - Sandw - 420 - 150/200/70 and Basic Walk-A - Sonc - 150 [0/1]       0         Wall.0.23 (Basic Walk-A - Sandw - 420 - 150/200/70 and Basic Walk-A - Sonc - 150 [0/1]       0         Wall.0.37       Wall.0.87       0         Wall.0.87       0       0         Wall.0.87       0       0         Wall.0.87       0       0         Wall.0.87       0       0         Wall.0.87       0       0         Wall.0.87       0       0         Wall.0.87       0       0         Wall.0.81       0       0         Wall.0.21       0       0         PSet_Revt_Type_Graphics       PSet_Revt_Type_Identity Data       Pset_WallCommon         PSet_Revt_Mathrity Data       Pset_Revt_Graphics       PSet_Revt_Graphics         PSet_Revt_Mathrity Data       Pset_Revt_Graphics       PSet_Revt_Graphics                                                                                                    | S Door - Door Intersections                                                                                                    |                        |              |        |       |                  |       | OK     |           |      |  |  |
| Stair - Stair Intersections Supended Ceiling Intersections Ralling - Raining 1 Ading Intersections Results Results Results Intersecting Components in Different Floors [0/7] Basic Walk-A E-Sandw-420-150/200/70 (2) [0/2] Basic Walk-A E-Sandw-420-150/200/70 (2) [0/2] Basic Walk-A E-Sandw-420-150/200/70 and Basic Walk-A-Conc-150 [0/1] Walk 0.87 Basic Walk-A E-Sandw-420-150/200/70 and Basic Walk-A-X-ConcPC-120 [0/2] Basic Walk-A E-Sandw-420-150/200/70 and Basic Walk-A-X-ConcPC-150 [0/1] Walk 0.87 Basic Walk-A E-Sandw-420-150/200/70 and Basic Walk-A-X-ConcPC-150 [0/1] Walk 0.87 Basic Walk-A E-Sandw-420-150/200/70 and Basic Walk-A-X-ConcPC-150 [0/1] Walk 0.87 Basic Walk-A E-Sandw-420-150/200/70 and Basic Walk-A-X-ConcPC-180 [0/1] Walk 0.87 Basic Walk-A E-Sandw-420-150/200/70 and Basic Walk-A-X-ConcPC-180 [0/1] Walk 0.87 Basic Walk-A E-Sandw-420-150/200/70 and Basic Walk-A-X-ConcPC-180 [0/1] Walk 0.87 Poet Rewit Trype Graphics PSet Rewit Crype Graphics PSet Rewit Crype Job PSet Rewit Constraints PSet Rewit Jonnes In Der Floor [0/2] Poet Rewit Analytical Model PSet Rewit Constraints Property Value Model Property Value Rodel Piorglimit Name Basic Walk-A-E-Sandw-420-150/200/70 Site Rewit Constraints Property Value Note: PSet Rewit Constraints Pset Rewit Dimensions Identification Location Location Quantities Material Profile Relations Retriation Location Retriation Location Lipering A-WALLMBM Is Exert Dimensions Lipering A-WALLMBM Is Exert Dimensions Lipering A-WALLMBM Is Exert Dimension Retriation External Crue Construction Property External <td>Window - Window Intersections</td> <td></td> <td></td> <td></td> <td></td> <td></td> <td></td> <td>OK</td> <td></td> <td></td>                                                                                                    | Window - Window Intersections                                                                                                    |                        |              |        |       |                  |       | OK     |           |      |  |  |
| Suspended Ceiling - Suspended Ceiling Intersections     S Railing - Ramp Intersections     S Ramp - Ramp Intersections     S Ramp - Ramp Intersections     S Ramp - Ramp Intersections     S Ramp - Ramp Intersections     Results     Automatic     Automatic     Automatic     Automatic     S Intersecting Components in Different floors [0/7]     Basic Wall:A-E-Sandw-420-150/200/70 (2) [0/2]     S Basic Wall:A-E-Sandw-420-150/200/70 and Basic Wall:A-X-Conc-150 [0/1]     Wall-2.30 (Basic Wall:A-E-Sandw-420-150/200/70 and Basic Wall:A-X-ConcPC-120 [0/2]     Wall-2.30 (Basic Wall:A-E-Sandw-420-150/200/70 and Basic Wall:A-X-ConcPC-120 [0/2]     Wall-2.30 (Basic Wall:A-E-Sandw-420-150/200/70 and Basic Wall:A-X-ConcPC-120 [0/2]     Wall-2.30 (Basic Wall:A-E-Sandw-420-150/200/70 and Basic Wall:A-X-ConcPC-120 [0/2]     Wall-2.31     Wall-2.4     Wall-2.31     Wall-2.5     Wall-2.51     You Concern the Point of the Point Point     |                                                                                                    |                        |              |        |       |                  |       | OK     |           |      |  |  |
| S Railing - Railing Intersections S Ramp - Ramp Intersections Automatic < Automatic < Automatic  Automatic < Automatic < Automatic  Automatic < Automatic  Automatic < Automatic < Automatic  Automatic < Automatic  Automatic < Automatic  Automatic                                                                                                    | Suspended Ceiling - Suspended Ceiling Inters                                                                                                    | ections                |              |        |       |                  |       | -      |           |      |  |  |
| <b>§ Ramp - Ramp Intersections Results Result</b>                                                                                                    | S Railing - Railing Intersections                                                                                                    | P                      |              | ٨      | ۵     | ۵                |       |        |           |      |  |  |
| Results       Automatic       Automatic       Image: Components (D/7)         Intersecting Components ID Different Hoors (D/7)       Image: Components (D/7)       Image: Components (D/7)         Image: Components Components (D/7)       Image: Components Components (D/7)       Image: Components Components (D/7)         Image: Components Components Components (D/7)       Image: Components Components (D/7)       Image: Components Components (D/7)         Image: Components Components Components (D/7)       Image: Components Components (D/7)       Image: Components (D/7)         Image: Components Components Components (D/7)       Image: Components Components (D/7)       Image: Components (D/7)         Image: Components Components Components (D/7)       Image: Components Components (D/7)       Image: Components (D/7)         Image: Components Components Components Components Components Components (D/7)       Image: Components Components (D/7)         Image: Components Components Components Components Components Components Components (D/7)       Image: Components Components Components (D/7)         Image: Components Component Component C                                                                                                    | § Ramp - Ramp Intersections                                                                                                    |                        |              |        |       |                  |       | -      | $\bullet$ |      |  |  |
| Results       Results         Intersecting Components ID/FI       Image: Components ID/FI         Image: Intersecting Components ID/FI       Image: Components ID/FI         Image: Image: I                                                                                                    | lin plt -                                                                                                    |                        |              |        | _ 1.0 | - <b>1</b> (***) | r     |        | 1.02      |      |  |  |
| Results         Intersecting Components in Different Floors [0/7]         Basic Wall:A-E-Sandw-420-150/200/70 (2) [0/2]         Basic Wall:A-E-Sandw-420-150/200/70 and Basic Wall:A-X-Conc-150 [0/1]         Wall-2.30 (Basic Wall:A-X-Conc-150) and Wall.0.87 (Basic Wall:A-X-ConcPC-120 [0/2]         Wall.2.30         Wall.2.30         Wall.2.31         Basic Wall:A-E-Sandw-420-150/200/70 and Basic Wall:A-X-ConcPC-120 [0/2]         Wall.2.31         PSet_Revit_Topp_Graphics         PSet_Revit_Topp_Construction         PSet_Revit_Topp_Construction         PSet_Revit_Topp_Construction         PSet_Revit_Topp_Construction         PSet_Revit_Topp_Construction         PSet_Revit_Topp_Construction         PSet_Revit_Topp_Construction         PSet_Revit_Toppe_Construction                                                                                                    | Results                                                                                                    | I AU                   | iton         | natic  | •   C | .) []            |       |        |           |      |  |  |
| Intersecting Components [0/7] Intersecting Components in Different Floors [0/7] Basic Wall:A-E-Sandw-420-150/200/70 (2) [0/2] Wall.2.30 (Basic Wall:A-X-Conc-150) and Wall.0.87 (Basic Wall:A-E-Sandw-420-150/200) Wall.2.30 (Wall:A-E-Sandw-420-150/200/70 and Basic Wall:A-X-ConcPC-120 [0/2] Wall.2.30 (Wall:A-E-Sandw-420-150/200/70 and Basic Wall:A-X-ConcPC-120 [0/2] Wall.2.30 (Wall:A-E-Sandw-420-150/200/70 and Basic Wall:A-X-ConcPC-120 [0/2] Wall.2.30 (Wall:A-E-Sandw-420-150/200/70 and Basic Wall:A-X-ConcPC-120 [0/2] Wall.2.30 (Wall:A-E-Sandw-420-150/200/70 and Basic Wall:A-X-ConcPC-120 [0/1] Basic Wall:A-E-Sandw-420-150/200/70 and Basic Wall:A-X-ConcPC-150 [0/1] Basic Wall:A-E-Sandw-420-150/200/70 and Basic Wall:A-X-ConcPC-150 [0/1] Wall.0.87 Wall.0.87 Wall.0.21 PSet_Revit_Type_Graphics PSet_Revit_Type_Identity Data Pset_Revit_Type_Graphics PSet_Revit_Constraints PSet_Revit_Type_Construction PSet_Revit_Constraints PSet_Revit_Dimensions Identification Location Location Quantities Material Property Value Model Fjordglimt Name Basic Wall:A-E-Sandw-420-150/200/70 Signalar-E-Sandw-420-150/200/70 Signalar-E-Sandw-420-150/200/70 Sign                                                                                                    | Results                                                                                                    |                        |              |        |       |                  |       |        |           |      |  |  |
| Intersecting Components in Different Floors [0/7]   B Basic Wall:A-E-Sandw-420-150/200/70 (2) [0/2]   B Basic Wall:A-E-Sandw-420-150/200/70 and Basic Wall:A-X-Conc-150 [0/1]   B Wall2.30   Wall.0.87   Wall.0.87   Basic Wall:A-E-Sandw-420-150/200/70 and Basic Wall:A-X-ConcPC-120 [0/2]   Basic Wall:A-E-Sandw-420-150/200/70 and Basic Wall:A-X-ConcPC-120 [0/2]   Basic Wall:A-E-Sandw-420-150/200/70 and Basic Wall:A-X-ConcPC-120 [0/2]   Basic Wall:A-E-Sandw-420-150/200/70 and Basic Wall:A-X-ConcPC-120 [0/2]   Basic Wall:A-E-Sandw-420-150/200/70 and Basic Wall:A-X-Conc-180 [0/1]   Basic Wall:A-E-Sandw-420-150/200/70 and Basic Wall:A-X-Conc-180 [0/1]   Basic Wall:A-E-Sandw-420-150/200/70 and Basic Wall:A-X-Conc-180 [0/1]   Wall.0.21   Poet_Revit_Type_Graphics   PSet_Revit_Type_Construction   PSet_Revit_Type_Construction   PSet_Revit_Constraints   PSet_Revit_Constraints   PSet_Revit_Analytical Model   Property   Value   Model   Property   Value   Nodel   Piordglimt   Name   Basic Wall:A-E-Sandw-420-150/200/70   GUD   Basic Wall:A-E-Sandw-420-150/200/70   GUD   Basic Wall:A-E-Sandw-420-150/200/70   Gude   Property   Value   Poet_Revit_Construction   Past_Revit_Structural   Property   Value   Model   Piordglimt   Rame   Basic Wall:A-E-Sandw-420-150/20                                                                                                    | 🖩 🚵 Intersecting Components [0/7]                                                                                                    |                        |              |        |       |                  |       |        |           |      |  |  |
| Basic Walk-A-E-Sandw-420-150/200/70 and Basic Walk-A-Conc-150 [0/1] Basic Walk-A-E-Sandw-420-150/200/70 and Basic Walk-A-Conc-150 [0/1] Walk-2.30 (Basic Walk-A-Conc-150) and Walk-0.87 (Basic Walk-A-E-Sandw-420-150/200/ Walk-2.30 (Basic Walk-A-E-Sandw-420-150/200/70 and Basic Walk-A-E-Sandw-420-150/200/ Walk-2.30 (Basic Walk-A-E-Sandw-420-150/200/70 and Basic Walk-A-X-ConcPC-120 [0/2] Basic Walk-A-E-Sandw-420-150/200/70 and Basic Walk-A-X-ConcPC-150 [0/1] Basic Walk-A-E-Sandw-420-150/200/70 and Basic Walk-A-X-ConcPC-150 [0/1] Basic Walk-A-E-Sandw-420-150/200/70 and Basic Walk-A-X-Conc-180 [0/1] Basic Walk-A-E-Sandw-420-150/200/70 and Basic Walk-A-X-Conc-180 [0/1] Basic Walk-A-E-Sandw-420-150/200/70 [0/2] Walk-2: Walk-2: Walk-2: Figure Figure Fig                                                                                               | 🖯 🙆 Intersecting Components in Different Floors [0/7]                                                                                             | ]                      |              |        |       |                  |       |        |           |      |  |  |
| A Basic Wall:A-E-Sandw-420-150/200/70 and Basic Wall:A-X-Conc-150 [0/1]     Wall2.30 (Basic Wall:A-X-Conc-150) and Wall.0.87 (Basic Wall:A-E-Sandw-420-150/200/     Wall.0.87     Wall.0.87     Wall.0.87     Masic Wall:A-E-Sandw-420-150/200/70 and Basic Wall:A-X-ConcPC-120 [0/2]     Masic Wall:A-E-Sandw-420-150/200/70 and Basic Wall:A-X-ConcPC-150 [0/1]     Masic Wall:A-E-Sandw-420-150/200/70 and Basic Wall:A-X-ConcPC-150 [0/1]     Masic Wall:A-T-Gyps-Gyps-120-25/70/25 and Basic Wall:A-X-Conc-180 [0/1]     Masic Wall:A-T-Gyps-Gyps-120-25/70/25 and Basic Wall:A-X-Conc-180 [0/1]     Wall.0.21     Vall.0.21     PSet_Revit_Type_Graphics     PSet_Revit_Type_Identity Data     Pset_Revit_Type_Construction     PSet_Revit_Identity Data     PSet_Revit_Constraints     Property     Value     Model     Fjordglimt Name     Basic Wall:A-E-Sandw-420-150/200/70     JS8VBekD3TBnF6mAOADGa BATID     Sag390     Layer     A-WALLMBM     Is External     Geometry     Extrusion                                                                                                    | 🗄 🙆 Basic Wall:A-E-Sandw-420-150/200/70 (2) [0                                                                                                    | /2]                    |              |        |       |                  |       |        |           | 5    |  |  |
| Wall-2.30 (Basic Wall:A-X-Conc-150) and Wall.0.87 (Basic Wall:A-E-Sandw-420-150/200/<br>Wall-2.30         Wall-2.30         Wall.0.87         Basic Wall:A-E-Sandw-420-150/200/70 and Basic Wall:A-X-ConcPC-120 [0/2]         Basic Wall:A-E-Sandw-420-150/200/70 and Basic Wall:A-X-ConcPC-150 [0/1]         Basic Wall:A-E-Sandw-420-150/200/70 and Basic Wall:A-X-Conc-180 [0/1]         Basic Wall:A-E-Sandw-420-150/200/70 and Basic Wall:A-X-Conc-180 [0/1]         Basic Wall:A-E-Sandw-420-150/200/70 and Basic Wall:A-X-Conc-180 [0/1]         Wall.0.21         PSet_Revit_Type_Graphics       PSet_Revit_Type_Identity Data         PSet_Revit_Identity Data       PSet_Revit_Constraints         PSet_Revit_Identity Data       PSet_Revit_Constraints         PSet_Revit_Identity Data       PSet_Revit_Constraints         PSet_Revit_Identity Data       PSet_Revit_Constraints         PSet_Revit_Identity Data       PSet_Revit_Constraints         PSet_Revit_Identity Data       PSet_Revit_Constraints         Property       Value         Model       Fjordglimt         Name       Basic Wall:A-E-Sandw-420-150/200/70:539390         Type       Basic Wall:A-E-Sandw-420-150/200/70         GUID       31SBVBekD3TBnF6mAOADGa         BATID       S39390         Layer       A-WALLMBM         Is External                                                                                                    | 🖶 🙆 Basic Wall:A-E-Sandw-420-150/200/70 and Basic W                                                                                               | all:A-X-Conc           | -15          | 0 [0/  | 1]    |                  |       |        |           |      |  |  |
| Wall.2.30         Wall.0.87         Basic Wall:A-E-Sandw-420-150/200/70 and Basic Wall:A-X-ConcPC-120 [0/2]         Basic Wall:A-E-Sandw-420-150/200/70 and Basic Wall:A-X-ConcPC-150 [0/1]         Basic Wall:A-I-Gyps-Gyps-120-25/70/25 and Basic Wall:A-X-Conc-180 [0/1]         Similar Intersections in One Floor [0/2]         Wall.0.21         PSet_Revit_Type_Graphics         PSet_Revit_Type_Graphics         PSet_Revit_Type_Graphics         PSet_Revit_Type_Graphics         PSet_Revit_Type_Graphics         PSet_Revit_Type_Graphics         PSet_Revit_Type_Graphics         PSet_Revit_Type_Graphics         PSet_Revit_Type_Graphics         PSet_Revit_Type_Graphics         PSet_Revit_Structural         PSet_Revit_Identity Data         PSet_Revit_Graphics         PSet_Revit_Graphics         PSet_Revit_Graphics         PSet_Revit_Graphics         PSet_Revit_Graphics         PSet_Revit_Graphics         PSet_Revit_Graphics         PSet_Revit_Graphics         PSet_Revit_Graphics         PSet_Revit_Graphics         PSet_Revit_Graphics         PSet_Revit_Graphics         PSet_Revit_Graphics         PSet_Revit_Graphics         Wall:A-E-Sandw-420-150/200/70                                                                                                    | 🗄 💧 Wall2.30 (Basic Wall:A-X-Conc-150) and Wall.0                                                                                                 | .87 (Basic W           | Vall:        | A-E-   | Sand  | w-42             | 0-15  | 0/200  |           |      |  |  |
| Wall.0.87         Wall.0.87         A Basic Wall:A-E-Sandw-420-150/200/70 and Basic Wall:A-X-ConcPC-120 [0/2]         Basic Wall:A-E-Sandw-420-150/200/70 and Basic Wall:A-X-ConcPC-150 [0/1]         Basic Wall:A-E-Sandw-420-150/200/70 and Basic Wall:A-X-ConcPC-180 [0/1]         Basic Wall:A-I-Gyps-Gyps-120-25/70/25 and Basic Wall:A-X-Conc-180 [0/1]         Basic Wall:A-I-Gyps-Gyps-120-25/70/25 and Basic Wall:A-X-Conc-180 [0/1]         Wall.0.21         PSet_Revit_Type_Graphics       PSet_Revit_Type_Identity Data         PSet_Revit_Type_Graphics       PSet_Revit_Structural         PSet_Revit_Identity Data       PSet_Revit_Type_Construction         PSet_Revit_Identity Data       PSet_Revit_Constraints         PSet_Revit_Identity Data       PSet_Revit_Ormensions         Identification       Location         Quantities       Material       Profile         Relations       Property       Value         Model       Fjordglimt       Name         Basic Wall:A-E-Sandw-420-150/200/70       339390         Iayer       A-WALLMBM       Sagayo         Iayer       A-WALLMBM       Sagayo         Iayer       A-WALLMBM       Sagayo                                                                                                    | Wall2.30                                                                                                    |                        |              |        |       |                  |       |        |           |      |  |  |
| A Basic Wall:A-E-Sandw-420-150/200/70 and Basic Wall:A-X-ConcPC-120 [0/2]     Basic Wall:A-E-Sandw-420-150/200/70 and Basic Wall:A-X-ConcPC-150 [0/1]     Basic Wall:A-E-Sandw-420-150/200/70 and Basic Wall:A-X-Conc-180 [0/1]     Basic Wall:A-E-Gyps-Gyps-120-25/70/25 and Basic Wall:A-X-Conc-180 [0/1]     Similar Intersections in One Floor [0/2]      Wall.0.21      PSet_Revit_Type_Graphics     PSet_Revit_Type_Identity Data     Pset_Revit_Type_Construction     PSet_Revit_Identity Data     PSet_Revit_Constraints     PSet_Revit_Dimensions     Identification     Location     Quantities     Material     Profile     Relations      Property     Value Model     Fjordglimt Name     Basic Wall:A-E-Sandw-420-150/200/70     JIS8VBekD3TBnF6mAOADGa BATID     Sa3930     Layer     A-WALLMBM     Is External     Geometry     Extrusion                                                                                                    | Wall.0.87                                                                                                    |                        |              |        |       |                  |       |        |           |      |  |  |
| Basic Wall:A-E-Sandw-420-150/200/70 and Basic Wall:A-X-ConcPC-150 [0/1]     Basic Wall:A-I-Gyps-Gyps-120-25/70/25 and Basic Wall:A-X-Conc-180 [0/1]     Basic Wall:A-I-Gyps-Gyps-120-25/70/25 and Basic Wall:A-X-Conc-180 [0/1]     Similar Intersections in One Floor [0/2]      Wall.0.21      PSet_Revit_Type_Graphics     PSet_Revit_Type_Identity Data     Pset_WallCommon     PSet_Revit_Type_Graphics     PSet_Revit_Structural     PSet_Revit_Type_Construction     PSet_Revit_Structural     PSet_Revit_Type_Construction     PSet_Revit_Constraints     PSet_Revit_Dimensions     Identification     Location     Quantities     Material     Propiery     Value     Model     Property     Value     Model     Sistermal     Gometry     A: WALLMBM     Is Extermal     True     Geometry     Extrusion                                                                                                    | • • • Basic Wall:A-E-Sandw-420-150/200/70 and B                                                                                                   | asic Wall:A            | - <b>X</b> - | Cond   | PC-1  | 20 I             | 0/2   | 1      |           |      |  |  |
| Basic Wall:A-I-Gyps-Gyps-120-25/70/25 and Basic Wall:A-X-Conc-180 [0/1]     Similar Intersections in One Floor [0/2]      Similar Intersections in One Floor [0/2]      Wall.0.21      PSet_Revit_Type_Graphics     PSet_Revit_Type_Identity Data     PSet_Revit_Type_Construction     PSet_Revit_Identity Data     PSet_Revit_Structural     PSet_Revit_Type_Construction     PSet_Revit_Gonstraints     PSet_Revit_Dimensions     Identification     Location     Quantities     Material     Profile     Relations     Value     Model     Property     Value     Model     Piordglimt     Name     Basic Wall:A-E-Sandw-420-150/200/70     SiSBVBekD3TBnF6mAOADGa BATID     S39390     Layer     A-WALLMBM     Is External     True     Geometry     Extrusion                                                                                                    | Basic Wall: A-E-Sandw-420-150/200/70 and B                                                                                                    | asic Wall:A            | -x-          | Cond   | PC-1  | 50 [             | 0/1   | 1      |           |      |  |  |
| Source retainer a style style to the box for a box retainer a cone too [0/1]     Similar Intersections in One Floor [0/2]     Info                                                                                                    | waii.or i: Salluw=420=130/200/70 allu basic Wall.A=X=Conce-100 [0/1]     Basic Wall:A=I=Gync=Gync=120=25/70/25 and Basic Wall:A=X=Conce-100 [0/1] |                        |              |        |       |                  |       |        |           |      |  |  |
| Info       Image: Sections in one from [0/2]         Wall.0.21         PSet_Revit_Type_Graphics       PSet_Revit_Type_Identity Data         PSet_Revit_Identity Data       PSet_Revit_Structural         PSet_Revit_Identity Data       PSet_Revit_Structural         PSet_Revit_Identity Data       PSet_Revit_Constraints         PSet_Revit_Identity Data       PSet_Revit_Structural         PSet_Revit_Identity Data       PSet_Revit_Structural         PSet_Revit_Identity       Value         Model       Piordglimt         Name       Basic Wall:A:E-Sandw-420-150/200/70:539390         Type       Basic Wall:A:E-Sandw-420-150/200/70         GUID       31S8VBekD3TBnF6mAOADGa         BATID       S39390         Layer       A-WALLMBM         Is External       True         Geometry       Extrusion                                                                                                    | Similar Intersections in One Floor [0/2]                                                                                                    |                        |              |        |       | 0 [0             | 1 - 1 |        |           |      |  |  |
| Info       Image: Construction of the second second s                                        |                                                                                                    |                        |              |        |       |                  |       |        | 1         |      |  |  |
| Info       Image: Constraints       Pset_Wall.0.21         PSet_Revit_Type_Graphics       Pset_Revit_Type_Identity Data       Pset_WallCommon         PSet_Revit_Identity Data       Pset_Revit_Constraints       Pset_Revit_Type_Construction         PSet_Revit_Analytical Model       Pset_Revit_Constraints       Pset_Revit_Dimensions         Identification       Location       Quantities       Material       Profile       Relations         Model       Fjordglimt       Name       Basic Wall:A-E-Sandw-420-150/200/70:539390       Type       Basic Wall:A-E-Sandw-420-150/200/70         GUID       JISBVBekD3TBnF6mA0ADGa       BATID       S39390       Layer         Is External       True       Geometry       Extrusion                                                                                                    |                                                                                                    |                        |              |        |       |                  |       |        |           |      |  |  |
| Info       < ◆ ◆ ◆ ●                                                                                                    |                                                                                                    |                        |              |        |       |                  |       |        |           |      |  |  |
| Info       Image: Construction of the second of the second o                                        |                                                                                                    |                        |              |        |       |                  |       |        |           |      |  |  |
| Info       Image: Construction         Wall.0.21         PSet_Revit_Type_Graphics       PSet_Revit_Structural         PSet_Revit_Intry Data       PSet_Revit_Structural         PSet_Revit_Analytical Model       PSet_Revit_Constraints         Property       Value         Model       Fjordglimt         Name       Basic Wall:A-E-Sandw-420-150/200/70         GUID       3JSBVBekD3TBnF6mA0ADGa         BATID       S39390         Layer       A-WALLMBM         Is External       True         Geometry       Extrusion                                                                                                    |                                                                                                    |                        |              |        |       |                  |       |        |           |      |  |  |
| Info       Image: Construction of the second second s                                        |                                                                                                    |                        |              |        |       |                  |       |        |           |      |  |  |
| Info       Image: Constraints       Image: Constraints                                                                                                    |                                                                                                    |                        |              |        |       |                  |       |        |           |      |  |  |
| Info <ul> <li>Y Wall.0.21</li> </ul> PSet_Revit_Type_Graphics         PSet_Revit_Type_Identity Data         Pset_WallCommon           PSet_Revit_Identity Data         PSet_Revit_Structural         PSet_Revit_Type_Construction           PSet_Revit_Identity Data         PSet_Revit_Constraints         PSet_Revit_Dimensions           Identification         Location         Quantities         Material         Profile         Relations           Model         Fjordglimt         Name         Basic Wall:A-E-Sandw-420-150/200/70:539390         Type         Basic Wall:A-E-Sandw-420-150/200/70         GUID         3158VBekD3TBnF6mAOADGa         BATID         S39390         Layer         Layer         A-WALLMBM         Is External         True         Geometry         Extrusion                                                                                                    |                                                                                                    |                        |              |        |       |                  |       |        |           |      |  |  |
| Wall.0.21     PSet_Revit_Type_Graphics     PSet_Revit_Type_Identity Data     Pset_WallCommon       PSet_Revit_Identity Data     PSet_Revit_Structural     PSet_Revit_Type_Construction       PSet_Revit_Analytical Model     PSet_Revit_Constraints     PSet_Revit_Ormensions       Identification     Location     Quantities     Material       Property     Value       Model     Fjordglimt       Name     Basic Wall:A-E-Sandw-420-150/200/70:539390       Type     Basic Wall:A-E-Sandw-420-150/200/70       GUID     3ISBVBekD3TBnF6mAOADGa       BATID     S39390       Layer     A-WALLMBM       Is External     True       Geometry     Extrusion                                                                                                    | (i) Info                                                                                                    | ≪ .                    | >            | -      | 3) 8  | 10               |       | 0 C    | 1 23      |      |  |  |
| PSet_Revit_Type_Graphics     PSet_Revit_Type_Identity Data     Pset_WallCommon       PSet_Revit_Intry Data     PSet_Revit_Structural     PSet_Revit_Type_Construction       PSet_Revit_Analytical Model     PSet_Revit_Constructural     PSet_Revit_Structural       Identification     Location     Quantities     Material       Property     Value       Model     Fjordglimt       Name     Basic Wall:A-E-Sandw-420-150/200/70:539390       Type     Basic Wall:A-E-Sandw-420-150/200/70       GUID     3ISBVBekD3TBnF6mA0ADGa       BATID     S39390       Layer     A-WALLMBM       Is External     True       Geometry     Extrusion                                                                                                    | woll 0.21                                                                                                    |                        |              | 1.5    |       |                  |       |        | 11200     |      |  |  |
| PSet_Revit_Type_Graphics         PSet_Revit_Type_Identity Data         Pset_WallCommon           PSet_Revit_Type_Construction         PSet_Revit_Structural         PSet_Revit_Type_Construction           PSet_Revit_Analytical Model         PSet_Revit_Constraints         PSet_Revit_Dimensions           Identification         Location         Quantities         Material         Profile         Relations           Model         Fjordglimt         Name         Basic Wall:A-E-Sandw-420-150/200/70:539390         Type         Basic Wall:A-E-Sandw-420-150/200/70         GUID         3JSBVBekD3TBnF6mAOADGa         BATID         S39390         Layer         Layer         A: WALLMBM         Is External         True         Geometry         Extrusion                                                                                                    | Vidil.0.21                                                                                                    |                        |              |        |       |                  |       |        |           |      |  |  |
| PSet_Revit_Identity Data     PSet_Revit_Structural     PSet_Revit_Type_Construction       PSet_Revit_Analytical Model     PSet_Revit_Constraints     PSet_Revit_Dimensions       Identification     Location     Quantities     Material       Property     Value       Model     Fjordglimt       Name     Basic Wall:A-E-Sandw-420-150/200/70:539390       Type     Basic Wall:A-E-Sandw-420-150/200/70       GUID     3JSBVBekD3TBnF6mA0ADGa       BATID     S39390       Layer     A-WALLMBM       Is External     True       Geometry     Extrusion                                                                                                    | PSet Revit Type Graphics PSet Revit Type 1                                                                                                    | dentity Data           |              | 1      | Pse   | t Wa             | IlCor | ттоп   |           |      |  |  |
| PSet Revit Analytical Model         PSet_Revit_Constraints         PSet_Revit_Dimensions           Identification         Location         Quantities         Material         Profile         Relations           Model         Fjordglimt         Name         Basic Wall:A-E-Sandw-420-150/200/70:539390         Type         Basic Wall:A-E-Sandw-420-150/200/70         Sagage           Type         Basic Wall:A-E-Sandw-420-150/200/70         Sagage         Basic Wall:A-E-Sandw-420-150/200/70         Sagage           BATID         Sagage         Sagage         Saga                                                                                                    | PSet Revit Identity Data PSet Revit Structural                                                                                                    | PSe                    | et F         | levit  | Туре  | Con              | struc | tion   |           |      |  |  |
| Identification         Location         Quantities         Material         Profile         Relations           Property         Value           Model         Fjordglimt           Name         Basic Wall:A-E-Sandw-420-150/200/70:539390           Type         Basic Wall:A-E-Sandw-420-150/200/70           GUID         3IS8V8ekD3TBnF6mAOADGa           BATID         539390           Layer         A-WALLMBM           Is External         True           Geometry         Extrusion                                                                                                    | PSet Revit Analytical Model PSet_Revit_Cons                                                                                                    | traints                |              | PSe    | t Rev | it Di            | men   | sions  |           |      |  |  |
| Property         Value           Model         Fjordglimt           Name         Basic Wall:A-E-Sandw-420-150/200/70:539390           Type         Basic Wall:A-E-Sandw-420-150/200/70           GUID         3IS8VBekD3TBnF6mAOADGa           BATID         S39390           Layer         A-WALLMBM           Is External         True           Geometry         Extrusion                                                                                                    | Identification Location Quantities                                                                                                    | Material               | 1            | Pro    | file  | 1                | Rela  | ations |           |      |  |  |
| Model         Fjordglimt           Name         Basic Wall:A-E-Sandw-420-150/200/70:539390           Type         Basic Wall:A-E-Sandw-420-150/200/70           GUID         3ISBVBekD3TBnF6mAOADGa           BATID         S39390           Layer         A-WALLMBM           Is External         True           Geometry         Extrusion                                                                                                    | Property                                                                                                    |                        | 1            | Value  | ý.    |                  |       |        |           |      |  |  |
| Name         Basic Wall:A-E-Sandw-420-150/200/70:539390           Type         Basic Wall:A-E-Sandw-420-150/200/70           GUID         3JSBVBekD3TBnF6mAOADGa           BATID         539390           Layer         A-WALLMBM           Is External         True           Geometry         Extrusion                                                                                                    | Model Eiordalin                                                                                                    | ot                     |              | - dide |       |                  |       |        | -1        |      |  |  |
| Basic Wall:A-E-Sandw-420-150/200/70           GUID         3/SBVBek03TB/F6mA0ADGa           BATID         539390           Layer         A-WALLMBM           Is External         True           Geometry         Extrusion                                                                                                    | Name Racir Wall-4-E-Sandw-420-150/200/70-520200                                                                                                   |                        |              |        |       |                  |       |        |           |      |  |  |
| Disk Vrail A C 3010/00/00           GUID         3/38V8ek037BnF6mAOADGa           BATID         539390           Layer         A-WALLMBM           Is External         True           Geometry         Extrusion                                                                                                    | Evne Basic Wall+A-F-Sandw-420-150/200/70                                                                                                    |                        |              |        |       |                  |       |        |           |      |  |  |
| BATID 539390 Layer A-WALLMBM Is External True Geometry Extrusion                                                                                                    | GUID DISDUPAL                                                                                                    | 3ISRVRekD3TBnE6mA0ADCa |              |        |       |                  |       |        |           |      |  |  |
| Layer A-WALLMBM IS External True Geometry Extrusion                                                                                                    | 3158V88                                                                                                    | 520200                 |              |        |       |                  |       |        |           |      |  |  |
| Is External True Geometry Extrusion                                                                                                    | 539390                                                                                                    | A-WALLMPM              |              |        |       |                  |       |        |           |      |  |  |
| Geometry Extrusion                                                                                                    | A-WALL                                                                                                    |                        |              |        |       |                  |       |        |           |      |  |  |
|                                                                                                    | Is External Irue                                                                                                    |                        | _            |        |       |                  |       |        |           |      |  |  |
|                                                                                                    | Extrusion                                                                                                    |                        |              |        |       |                  |       |        |           |      |  |  |
|                                                                                                    |                                                                                                    |                        |              |        |       |                  |       |        |           |      |  |  |

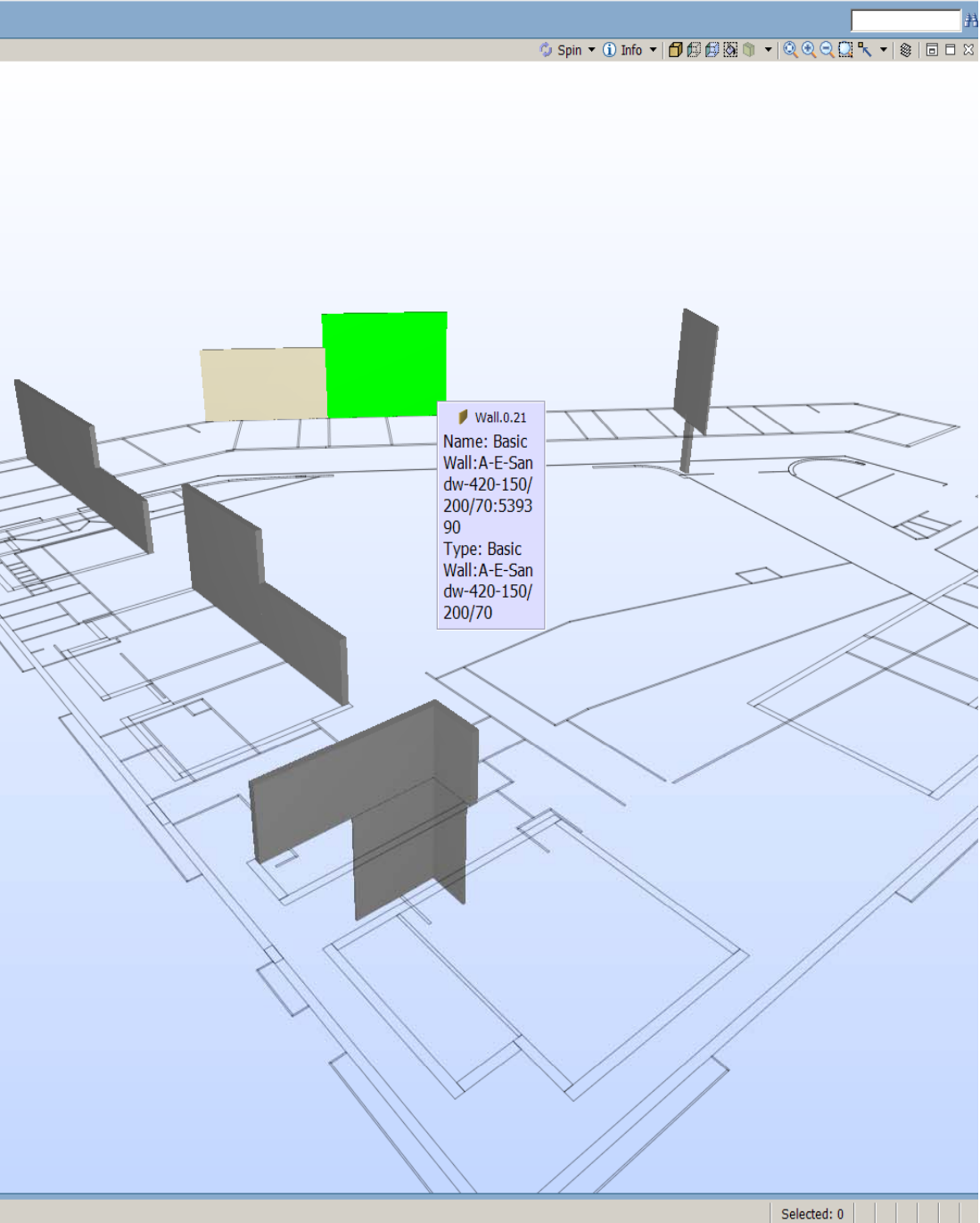

Welcome to Solibri Model Checker

\_ & X

### Model checker

Find collissions or 'missing collissions'

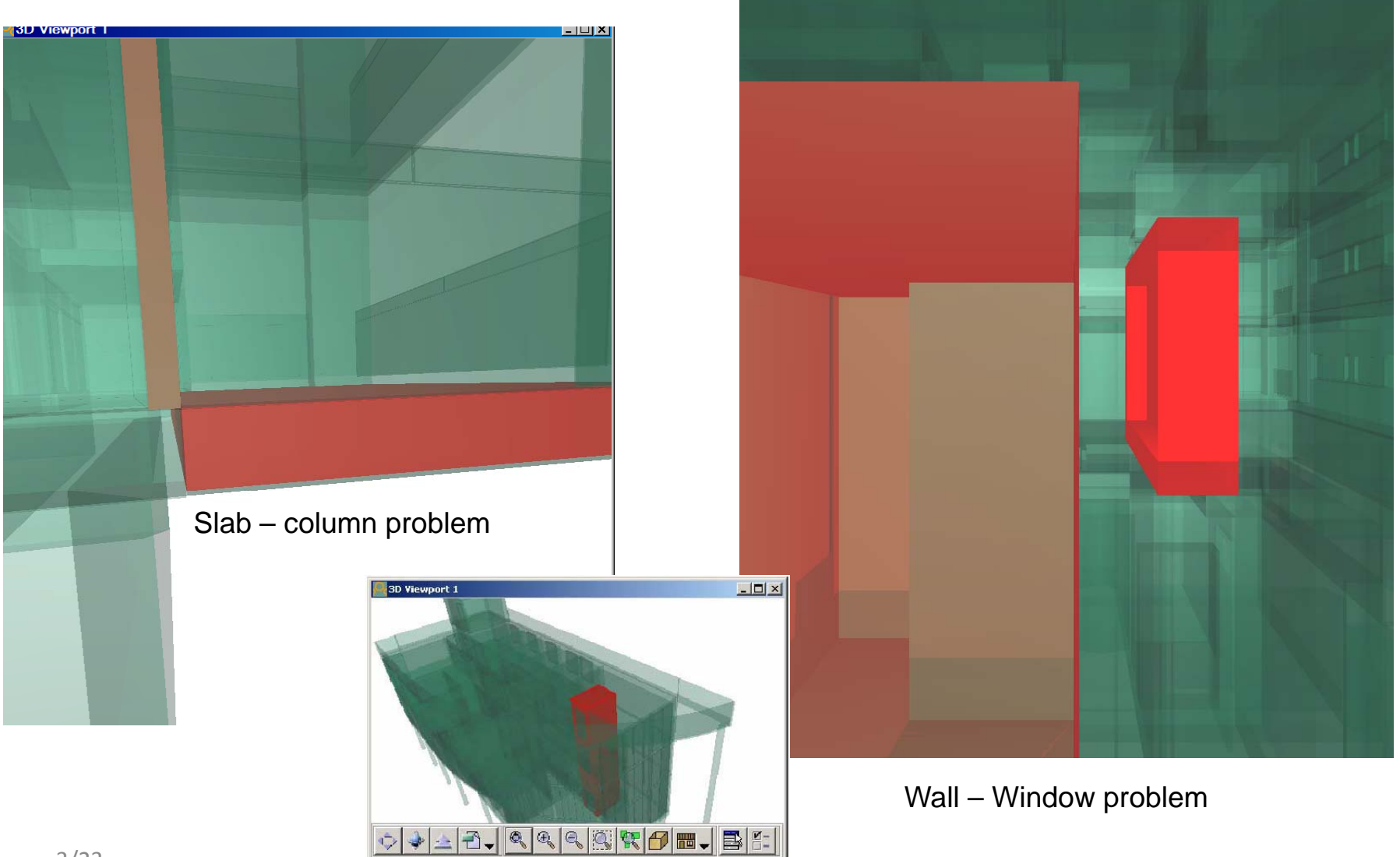

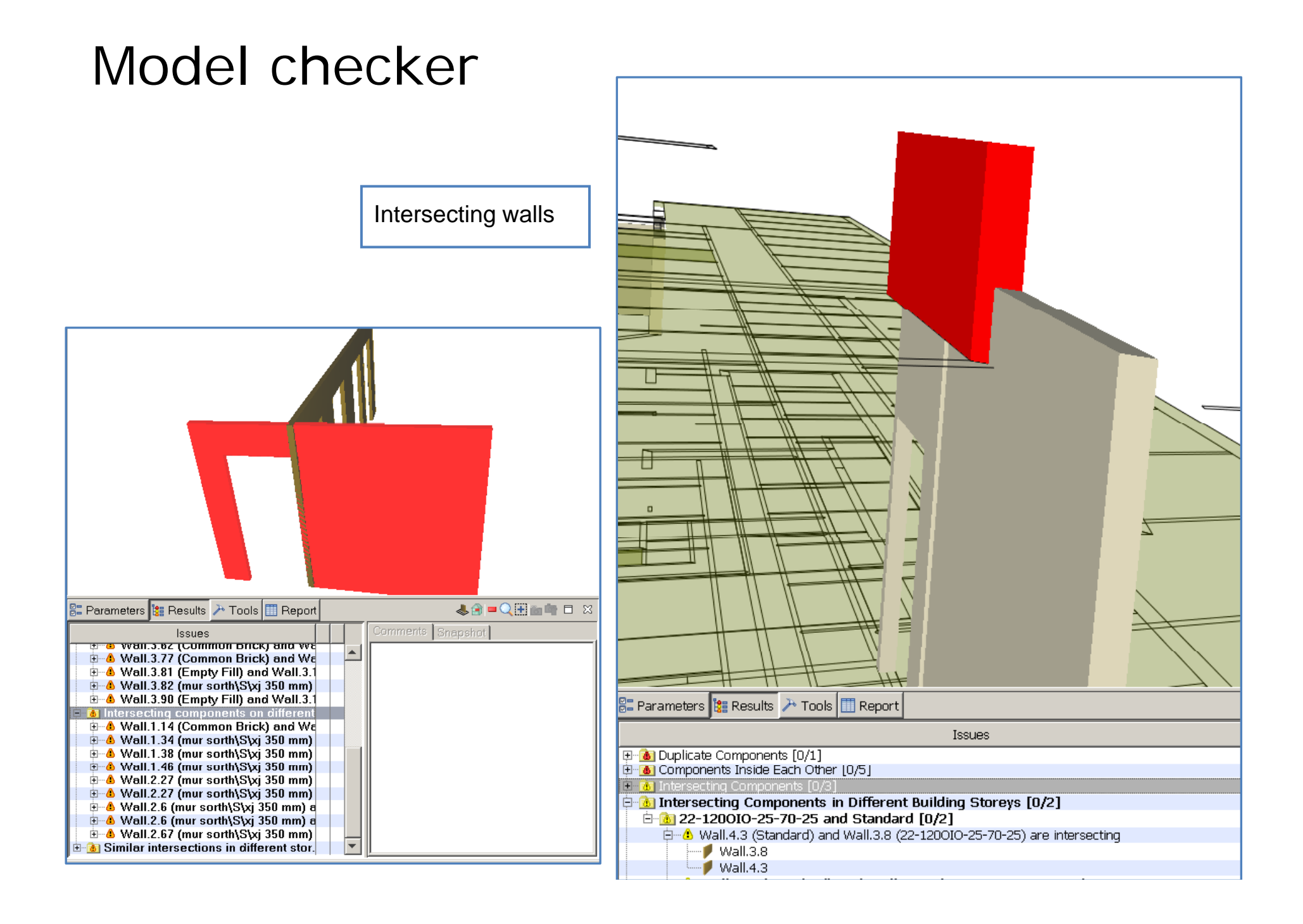

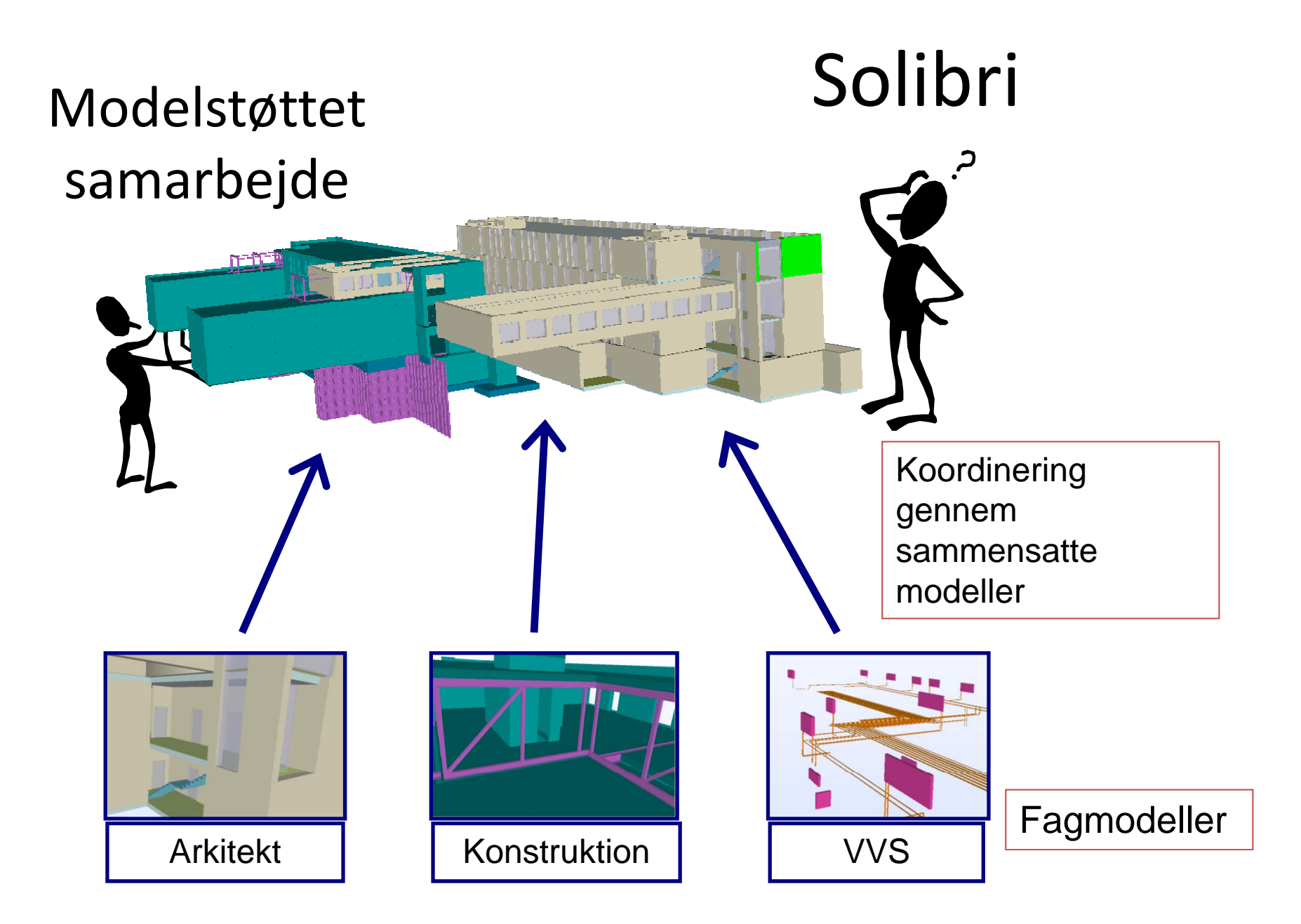

## Rule set parameters

|                                              |                                       | Parameters          |                       |                        |                      |  |  |  |  |
|----------------------------------------------|---------------------------------------|---------------------|-----------------------|------------------------|----------------------|--|--|--|--|
| Intersection                                 |                                       |                     |                       |                        | Restore defaults 🖬 🖬 |  |  |  |  |
| the second second                            | omnonontos                            | Architectural Mod   | el <u>60%</u>         | Structural Model       |                      |  |  |  |  |
| <b>Paramet</b> Wall – Other C                | omponentes                            | Compared Comp       | oonents 🔎 🖽 🗠 😒       | Compared Components    | 14 南 14 V            |  |  |  |  |
| Component Disciplines and Types to Be Checke | d Restore                             | Componen            | t Classification Name | Component<br>Vall      | Classification Name  |  |  |  |  |
| Discipline 1 🔎 🖽 🗠 🗸                         | Discipline 2                          |                     |                       | Beam                   |                      |  |  |  |  |
| Structural                                   | Structural                            |                     |                       | Column                 |                      |  |  |  |  |
|                                              |                                       |                     |                       |                        |                      |  |  |  |  |
|                                              |                                       |                     |                       |                        |                      |  |  |  |  |
|                                              |                                       |                     |                       |                        |                      |  |  |  |  |
| Component 1 ,⊞ 🕾 💊                           | Component 2                           |                     | Coordination          |                        |                      |  |  |  |  |
| Vall                                         | Column                                |                     | structural - arc      | chitectural            |                      |  |  |  |  |
|                                              | Roof                                  |                     |                       |                        | _                    |  |  |  |  |
|                                              | Building Element Part                 |                     |                       |                        |                      |  |  |  |  |
|                                              | Footing                               |                     |                       |                        |                      |  |  |  |  |
| Include Intersections                        | Ignore Intersections When Intersectin | <u> </u>            |                       |                        |                      |  |  |  |  |
| ✓ Duplicate                                  | ✓ In the same system                  | )<br>Olassifiastias |                       |                        |                      |  |  |  |  |
| ✓ Inside                                     | 🗌 In the same layer and model         | Classification      | Building Elements     | Classification Buildir | ng Elements 💌        |  |  |  |  |
| ✓ Overlapping                                |                                       | Tolerance           | 20 mm                 |                        |                      |  |  |  |  |
| Intersection Tolerances                      |                                       |                     |                       |                        |                      |  |  |  |  |
| Horizontal 50 mm                             |                                       |                     |                       |                        |                      |  |  |  |  |
| Vertical 10 mm                               |                                       |                     |                       |                        |                      |  |  |  |  |

# Programmer

- Solibri Model Checker
  - kontrol af om bygningsmodel lever op til en række krav
  - kollissionskontrol mellem forskellige fagmodeller
- Solibri Model Viewer
  - Gratis viewer til at vise IFC-filer
  - Kan hentes hos <u>www.solibri.com</u>
- Solibri IFC optimizer
  - Gratis program til optimering af store IFC-filer, så de fylder mindre
  - Kan hentes hos <u>www.solibri.com</u>

# Installation

- Installationsfil og user guide i
  - \\appl-i5.cs.aau.dk\nobackup\Shared\_software\Solibri
- Programmet virker kun, hvis maskinen er tilsluttet netværket på Institut for Byggeri og Anlæg, enten direkte i et af vore netstik, eller vores trådløse net eller gennem VPN.
- Vi har kun licens til 20 samtidige brugere, så start kun 2 pr gruppe.
   Første gang programmet startes skal programmet registreres. Vælg "Floating License" og gå videre til næste skærmbillede, "Configure License Server".
   Dobbeltklik i feltet under "Hostname or IP Address", skriv 192.168.183.21 og tryk på Scan-knappen til højre. I meddelelsesfeltet nedenunder skulle der nu komme følgende tekst:

Connecting 192.168.183.21%6200... CHECK OUT - OK CHECK IN - OK License OK!

• Tryk herefter Finish.

\_\_\_\_\_